# Beobank Mobile Videoafspraak

# beObank

Om veiligheidsredenen raden wij u ten zeerste aan om **de exacte naam van de site www.beobank.be** in de adresbalk in te voeren om via Beobank Online toegang te krijgen tot uw rekeningen. Voeg deze site toe aan uw favorieten.

Geef **nooit** uw bankcode of wachtwoord door via telefoon, e-mail, sms of op sociale netwerken. **Beobank zal u dat nooit vragen.** 

### Een videoafspraak aanvragen

1. Eenmaal ingelogd op uw Beobank Mobile-applicatie, klikt u in het beginscherm op de tab '**Mijn** adviseur'.

2. Klik vervolgens op 'Een afspraak maken'.

3. In de sectie '*Type afspraak*' vinkt u '**Via video**' aan. Vul de andere gevraagde gegevens in, en kies het gewenste tijdslot door op '**Doorgaan**' te klikken.

4. Uw afspraakoverzicht wordt weergegeven. Klik op 'Bevestigen' om uw afspraak op te slaan.

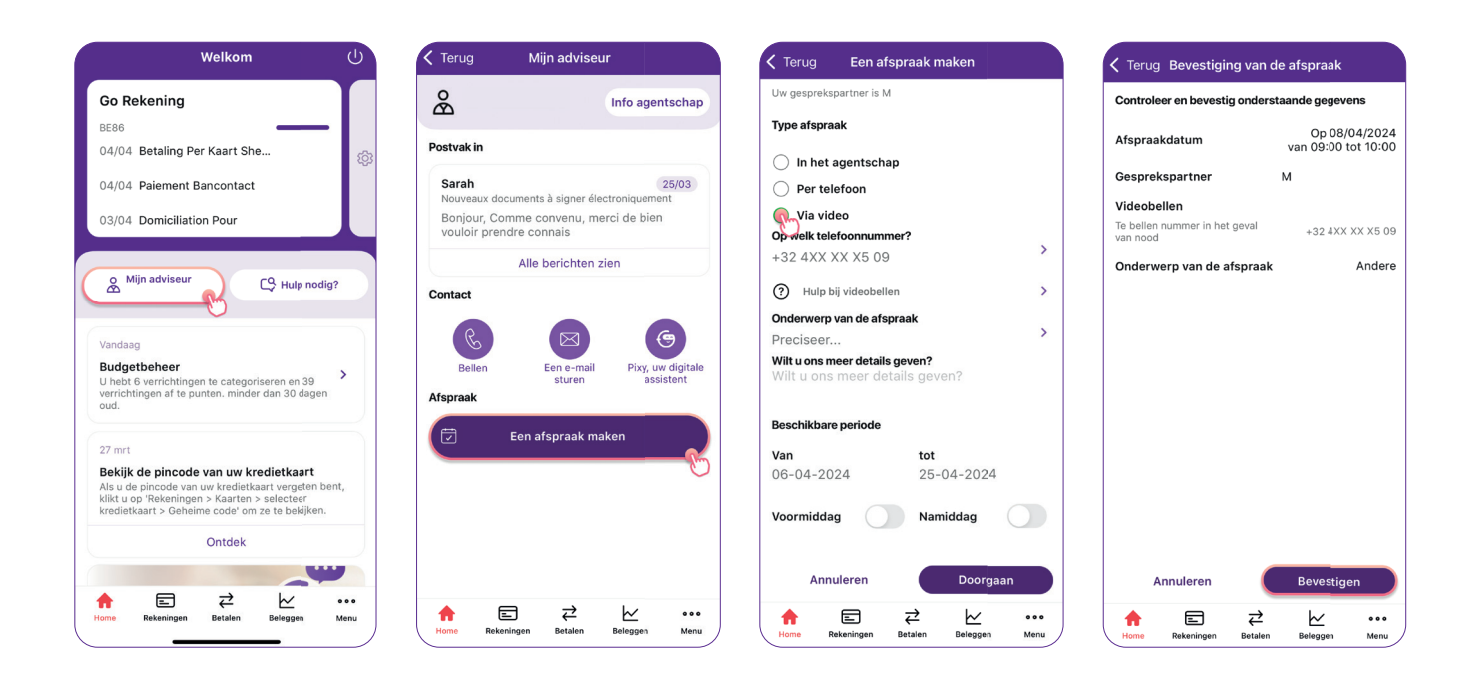

Boulevard du Roi Albert II 2, 1000 Bruxelles Koning Albert II-laan 2, 1000 Brussel 32 2 622 20 70 · www.beobank.be BTW/TVA BE 0401 517.147 RPR/RPM Brussel|Bruxelles IBAN BE77 9545 4622 6142 BIC CTBKBEBX

•

## Deelnemen aan een videoafspraak

1. Om deel te nemen aan een videoafspraak, klikt u op de pagina 'Mijn adviseur' op '**Een afspraak** maken'.

2. Uw afspraak wordt weergegeven. Klik op 'Verbinding maken met de videoafspraak'.

3. Raadpleeg de gebruiksvoorwaarden van deze service en klik op '**lk aanvaard**' om toegang tot de afspraak te krijgen.

4. Geef uw **naam** in en geef toestemming voor het gebruik van de **microfoon** en **camera** door onze website.

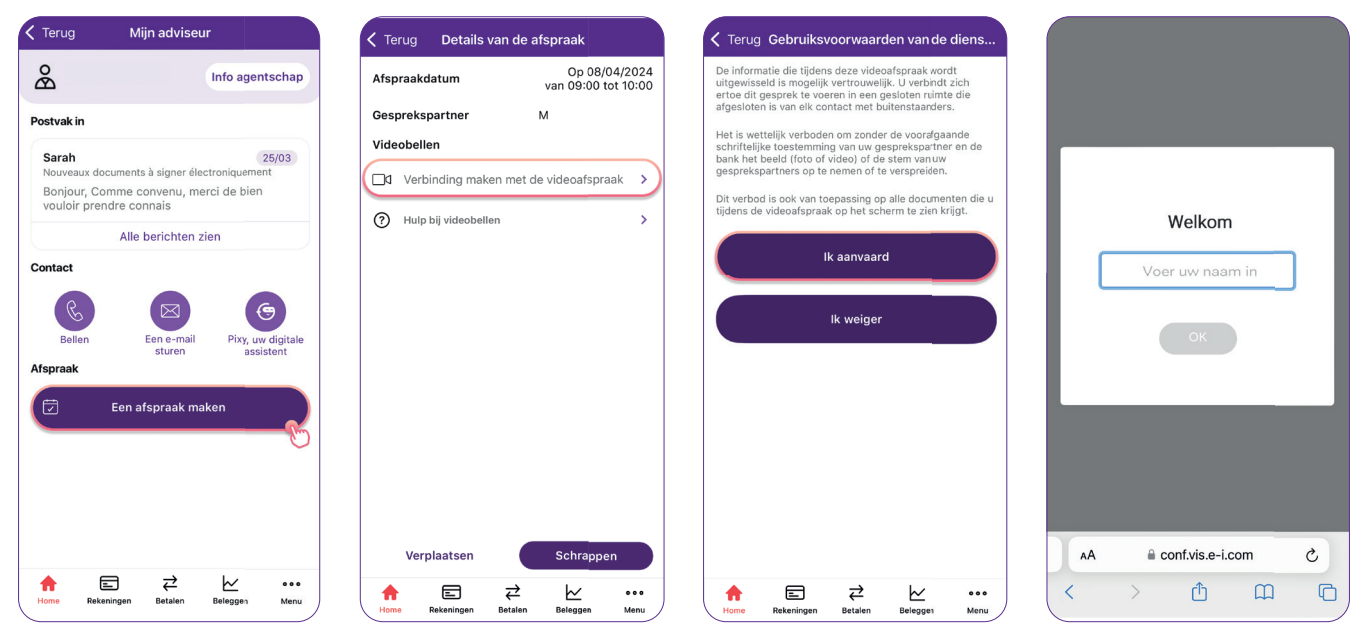

 $\bigtriangledown$ 

U bent aangemeld voor de afspraak.

.

| be b                      | ank<br>D<br>D<br>A A |
|---------------------------|----------------------|
| ^                         |                      |
|                           | 0                    |
| 09:27 • Sarah<br>Connecté |                      |
| Ecrire un message         |                      |
| AA 🔤 🔒 conf.vis.e-i.com 🖒 |                      |
| < > ①                     | n C                  |

In de grijze banner kunt u:

- De lijst met gespreksdeelnemers raadplegen;
- De geschiedenis van de acties van deelnemers bekijken;
- Berichten schrijven en versturen door op het berichtpictogram te klikken.

.

Er zijn ook verschillende functies beschikbaar (van links naar rechts):

- De camera aanzetten/uitzetten;
- De microfoon aanzetten/uitzetten;
- De verbinding met de videoafspraak verbreken;
- Documenten delen;
- De video vastpinnen;
- Deelnemers toevoegen.

Boulevard du Roi Albert II 2, 1000 Bruxelles Koning Albert II-laan 2, 1000 Brussel 32 2 622 20 70 · www.beobank.be

#### BTW/TVA BE 0401 517.147 RPR/RPM Brussel|Bruxelles IBAN BE77 9545 4622 6142 BIC CTBKBEBX